## 英語 CAN-DO テスト 対応環境

| デバイス                     | PC               |         |      |                     |                  | タブレット  |                  |                  |                  |         |
|--------------------------|------------------|---------|------|---------------------|------------------|--------|------------------|------------------|------------------|---------|
| OS                       | Windows          |         |      |                     | Chromebook       | iPad   |                  |                  | Android          |         |
| ブラウ ザ<br>・アプリ            | Google<br>Chrome | Firefox | Edge | Internet<br>Explore | Google<br>Chrome | Safari | Google<br>Chrome | Z会WEB<br>テストシステム | Google<br>Chrome | Firefox |
| ○···· 受験可能<br>× ··· 受験不可 | 0                | 0       | ×    | ×                   | 0                | ×      | ×                | 0                | ×                | ×       |

## 「Z 会 WEB テストシステム」アプリのインストール方法

iPad より、App Store から「Z会」で検索します。 1 今日のリスト タスク・やること リスト 
 Trello
 入手

 なんでも一緒に組織しよー
 入手
Wunderlist: todo'J···· 入手 \* Any.do: To-doリス… カレンダー、リマインダー 入手 本格的な動画撮影に 1 Todoist: ストレスフ… 入手 「FiLMiC Pro」のログ撮影で、 1 Today 🚀 🖓 🖓 - Li 🃚 App 白 アッフデート Q MR

2 検索結果から「Z会ウェブテストシステム」をタップし、アプリ紹介画面を表示させます。 「Z会ウェブテストシステム」が表示されない場合、画面をスクロールさせて表示させます。

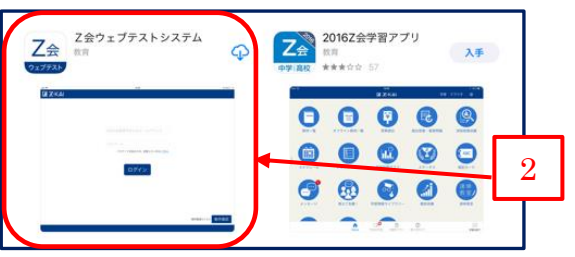

- 3
- 「Z会ウェブテストシステム」アイコン横の「入手する」(または雲のマーク)からアプリをインストールします。 このとき、Apple ID を確認されることがあります。<mark>インストール前には必ず Apple ID を確認</mark>してください。

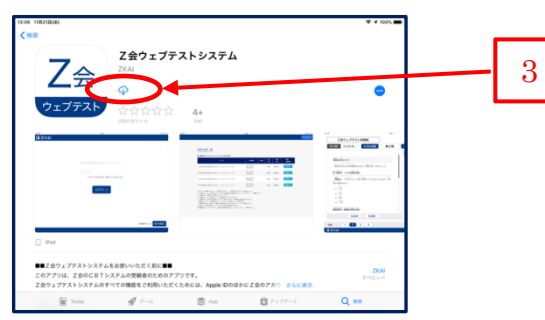

- 4 アプリがインストールされると、マイクの接続許可を求める画面が開きます。
  - スピーキングテストにはマイク接続が必須ですので、この画面が表示されたら必ず「OK」を押してください。

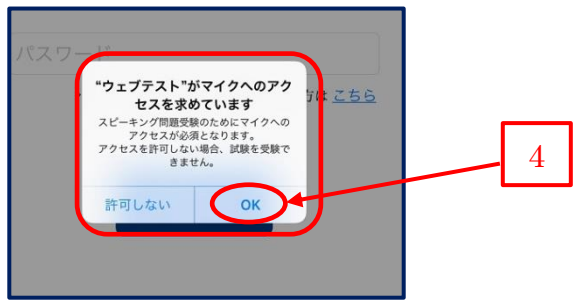